Data Modeling and Database Design Using ERwin

## PRACTICAL DATA MODELING and DATABASE DESIGN USING ERWIN

• ERWIN and Its Main Features

Data Modeling Using ERWIN

- Before Database Design
- Transforming Data Model To Database Design
  Reverse Engineering
- ERWIN Reports
- Samples

Assoc.Prof.Dr.B.G.Çetiner ©2000

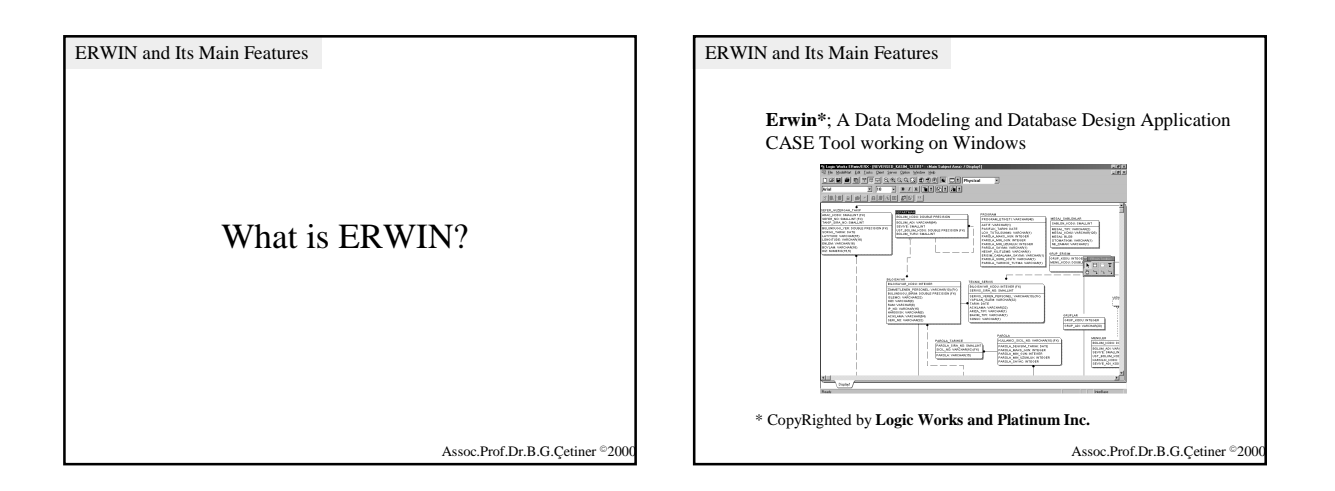

Assoc.Prof.Dr.B.G.Çetiner ©200

| ERWIN and Its Main Features                                                     |                                                                            |
|---------------------------------------------------------------------------------|----------------------------------------------------------------------------|
| Main Features                                                                   |                                                                            |
| Forward Engineering: Transformi<br>Reverse Engineering: Obtaining D<br>Database | ng Data Model into Database<br>esign Info and Data Model From a Relational |
| Relational<br>Data Model                                                        |                                                                            |
| Relational<br>Database                                                          | Forward Engineering Engineering                                            |
|                                                                                 | Assoc.Prof.Dr.B.G.Çetiner ©2000                                            |

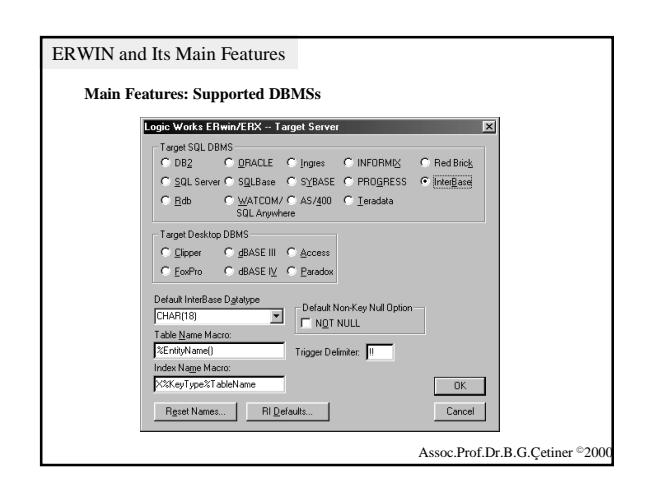

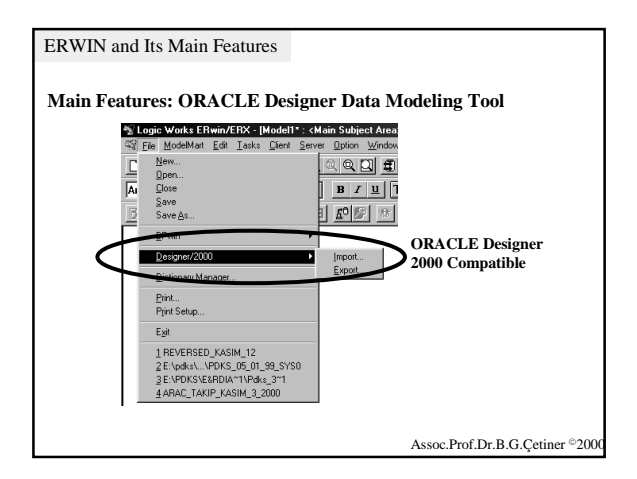

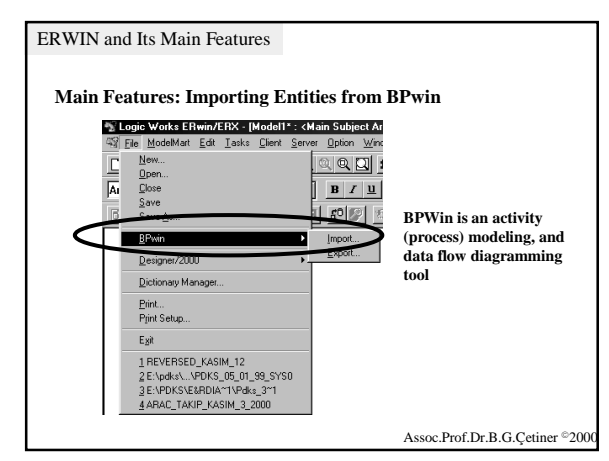

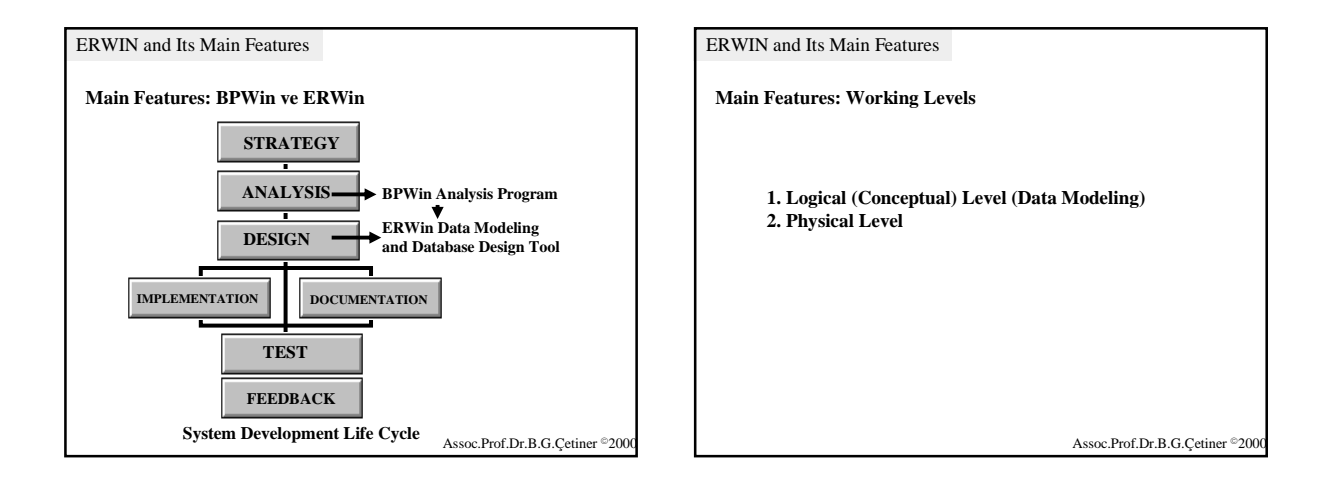

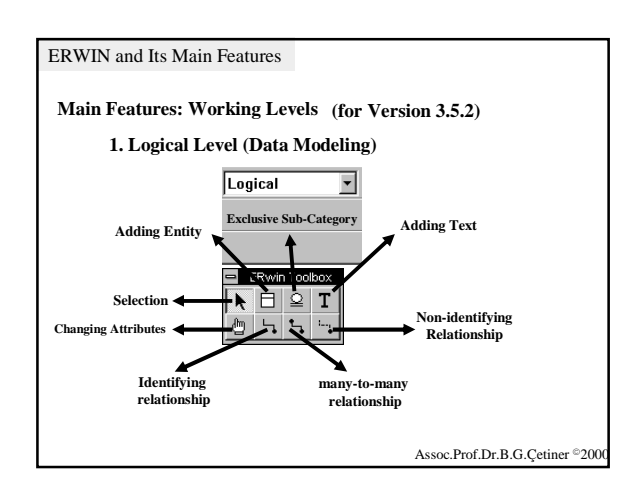

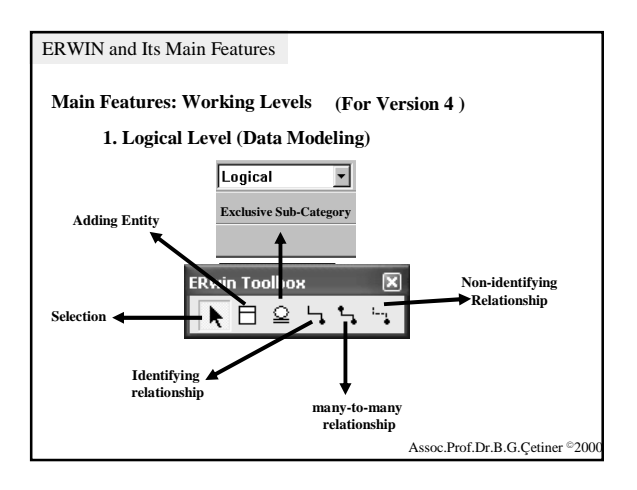

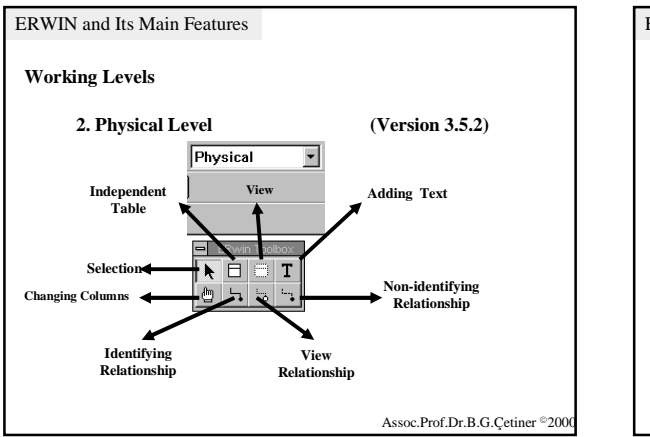

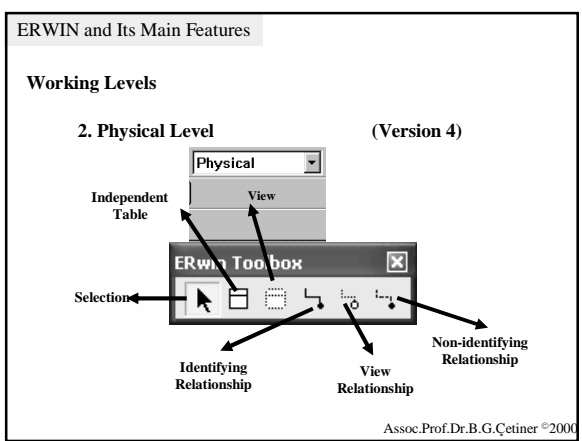

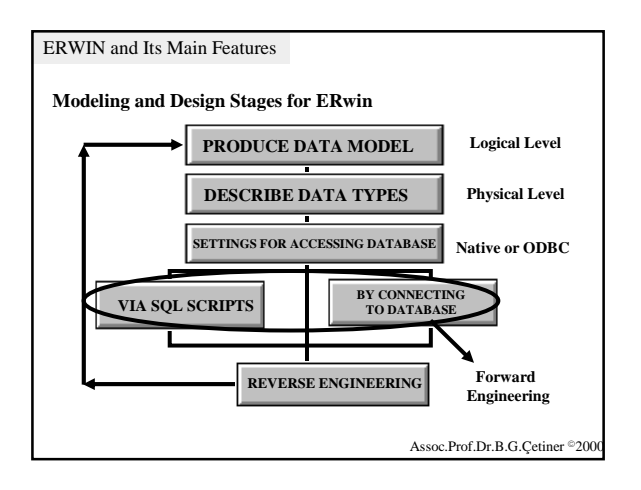

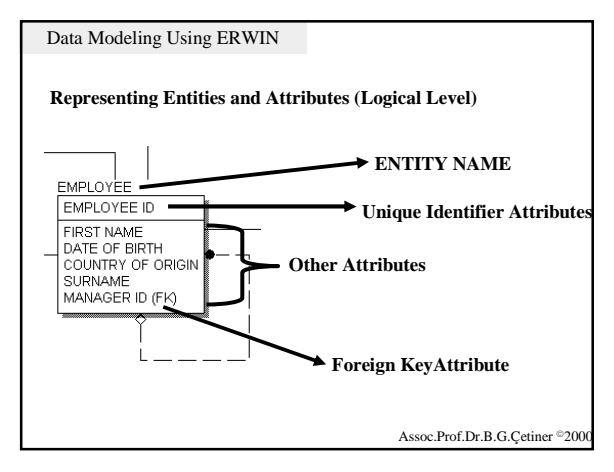

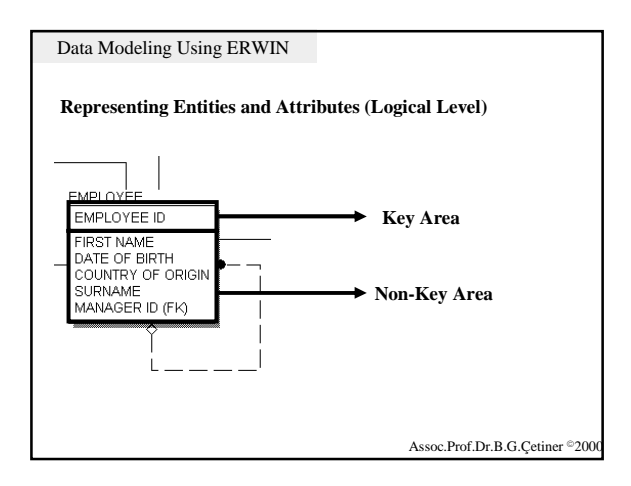

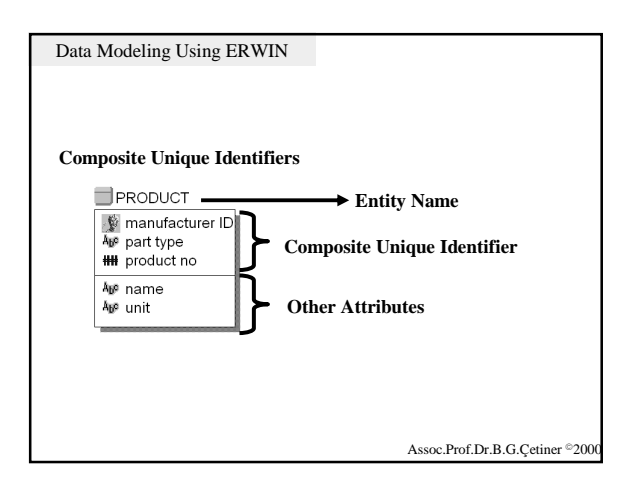

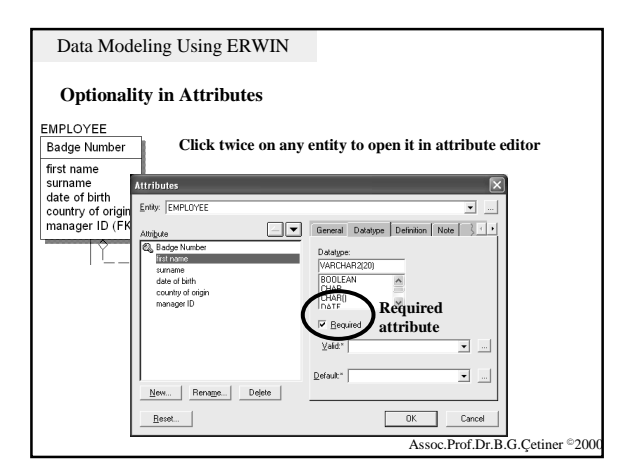

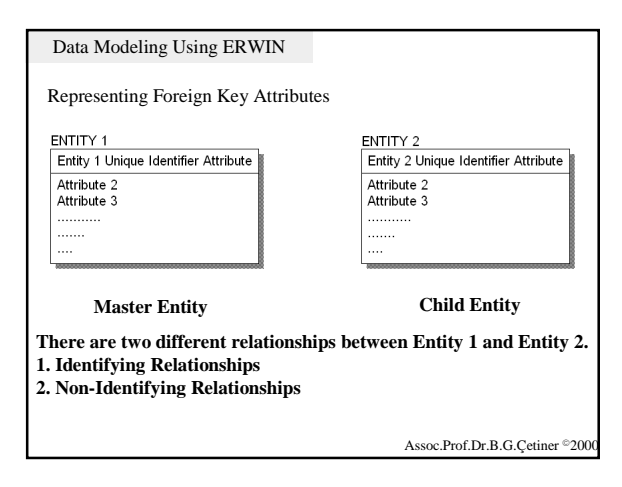

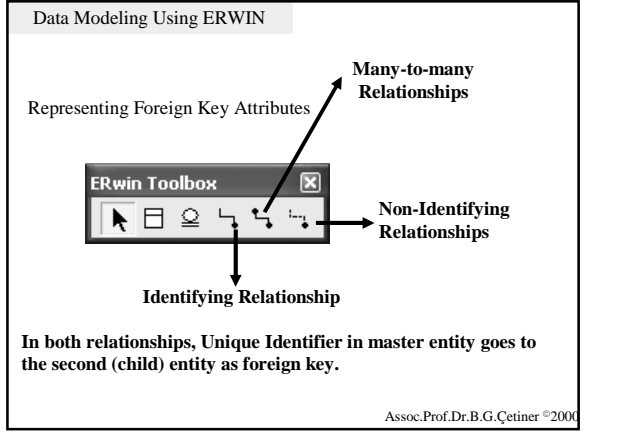

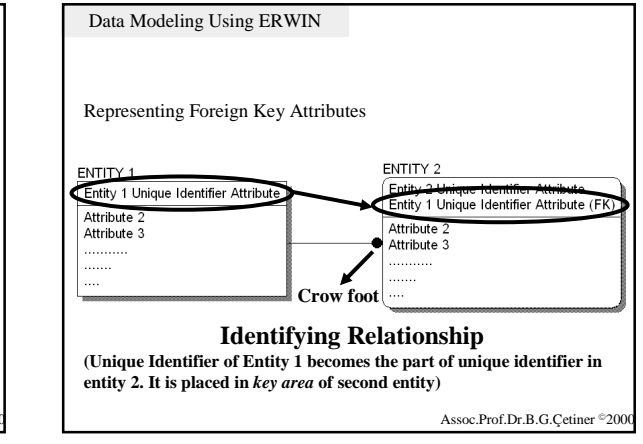

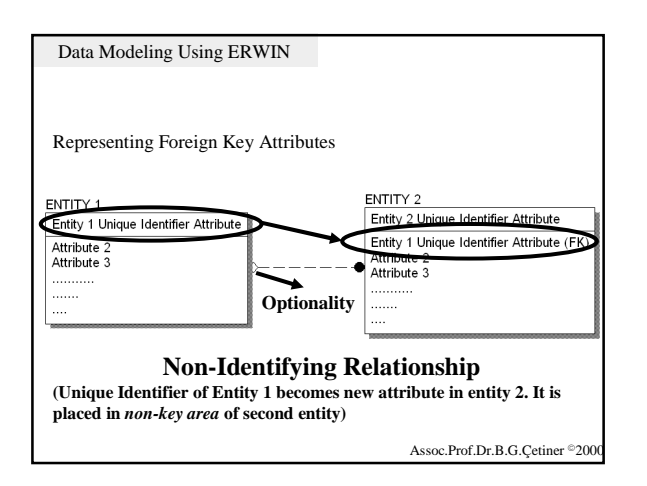

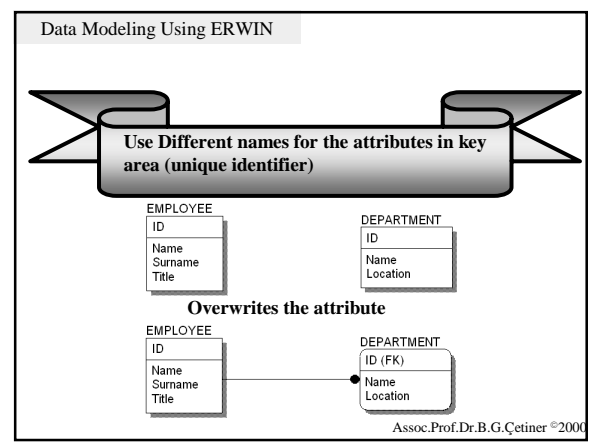

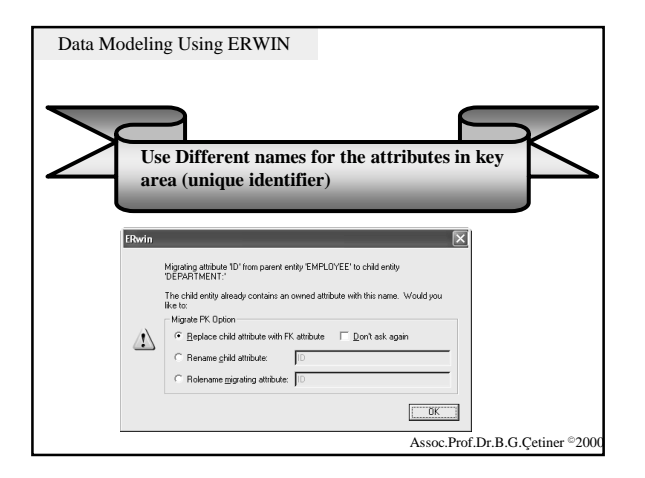

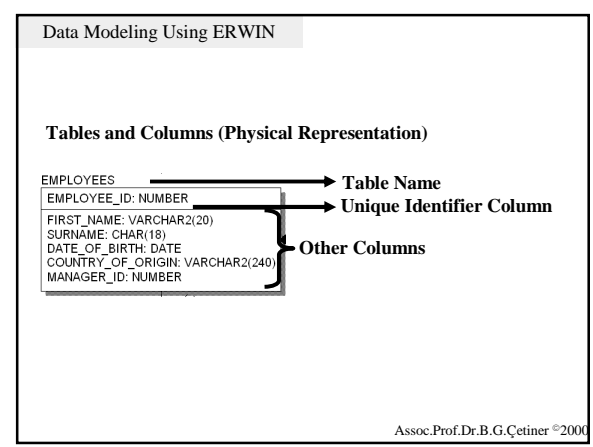

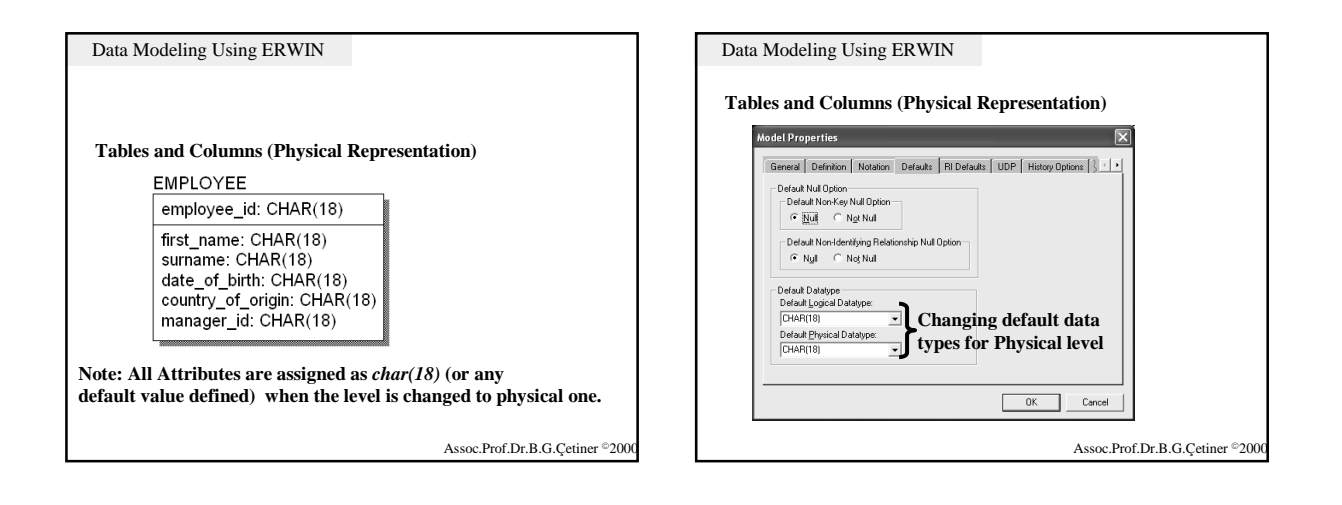

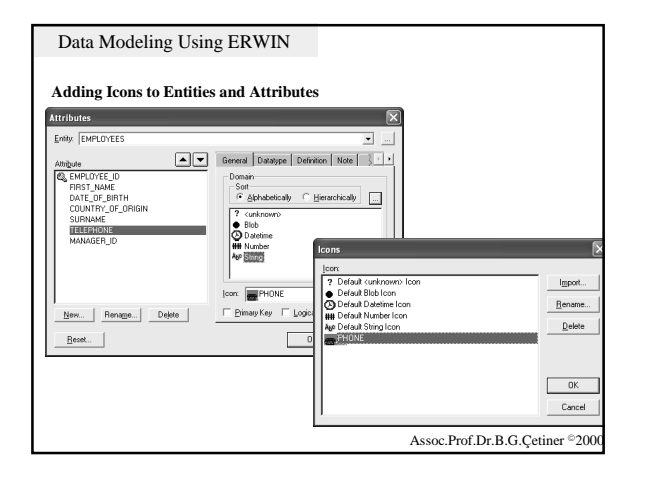

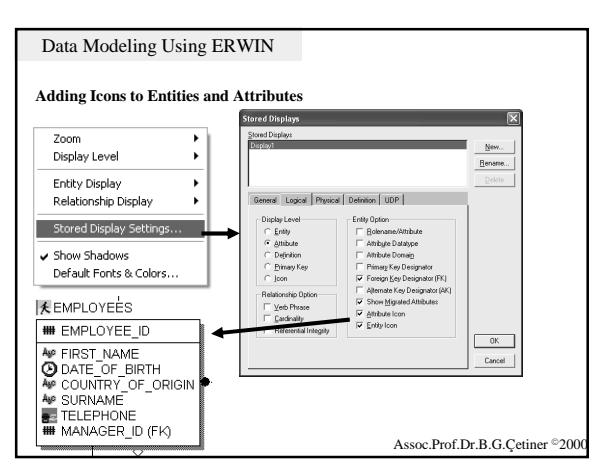

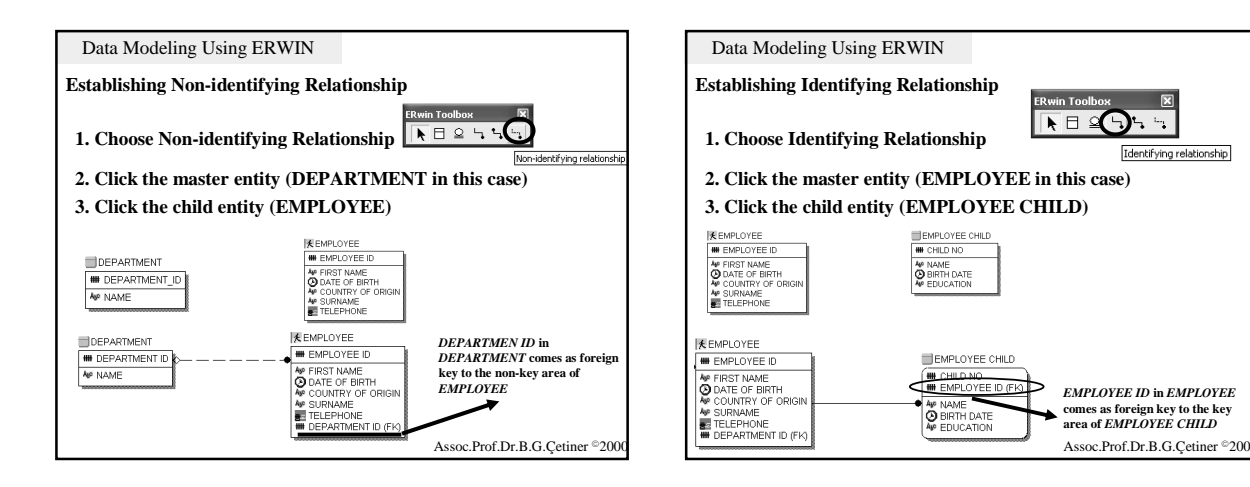

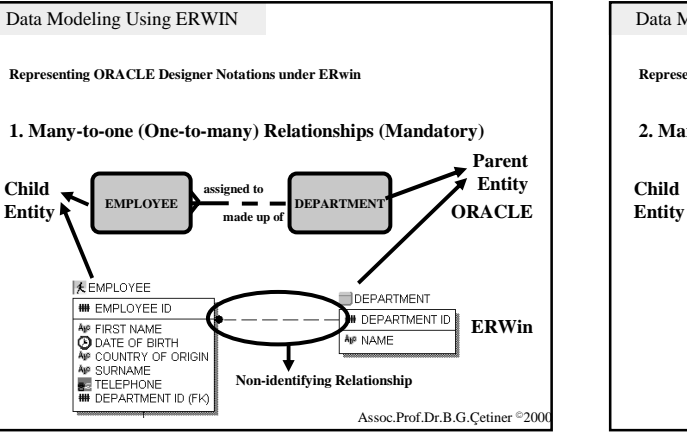

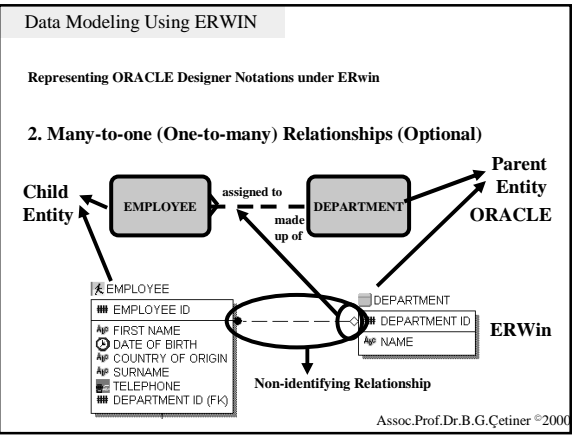

×

Identifying relationship

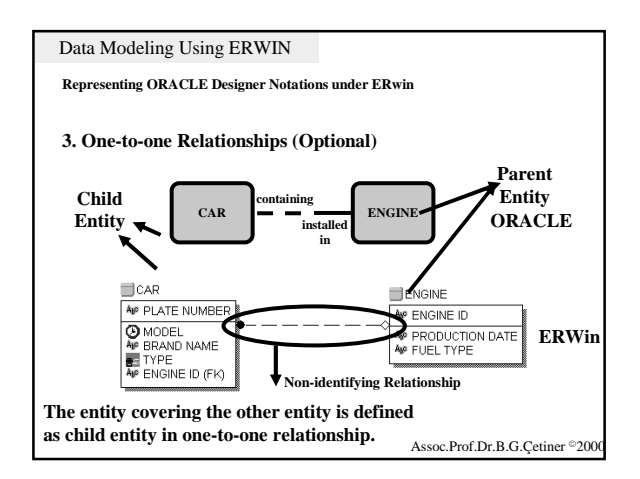

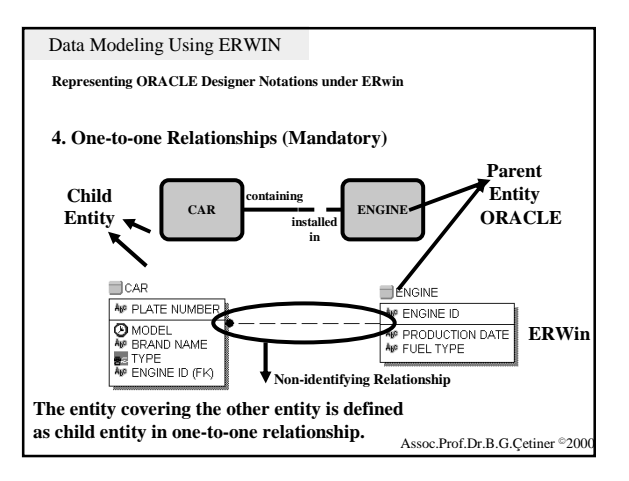

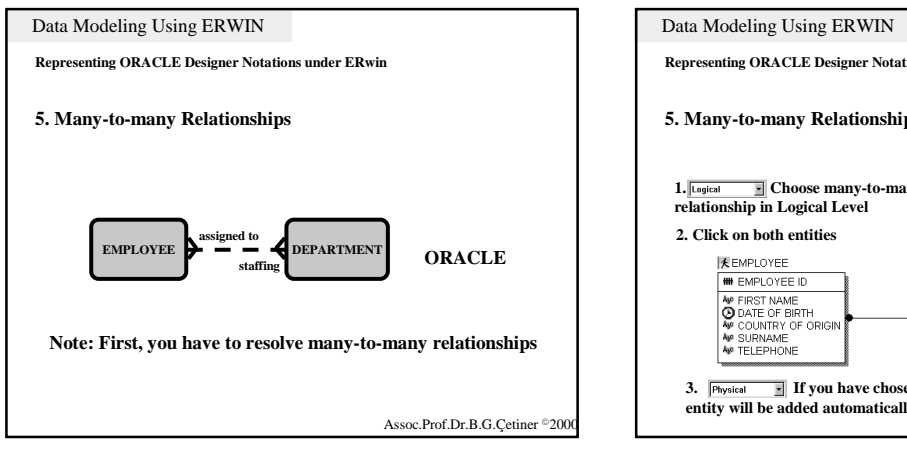

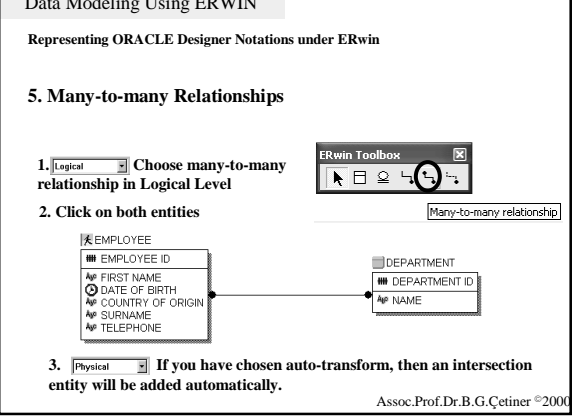

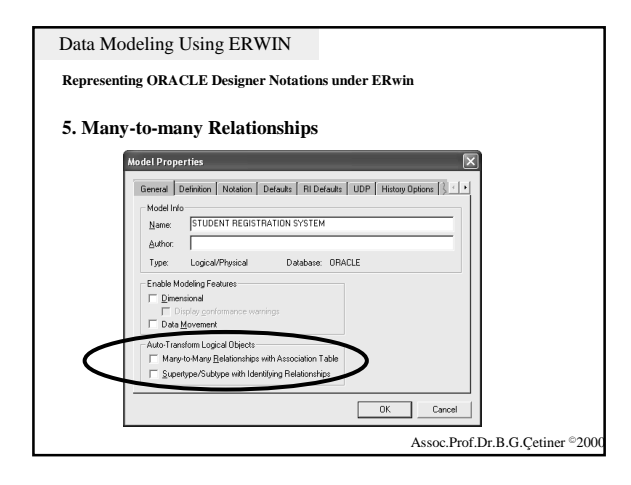

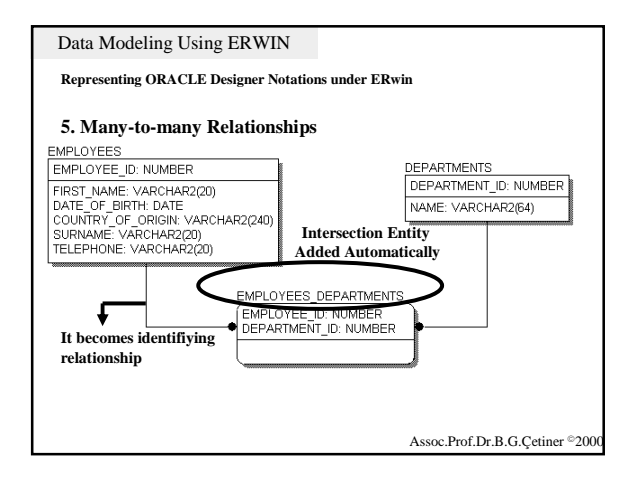

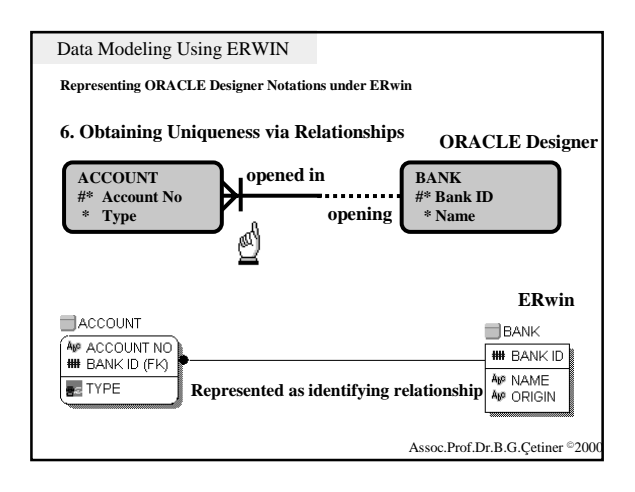

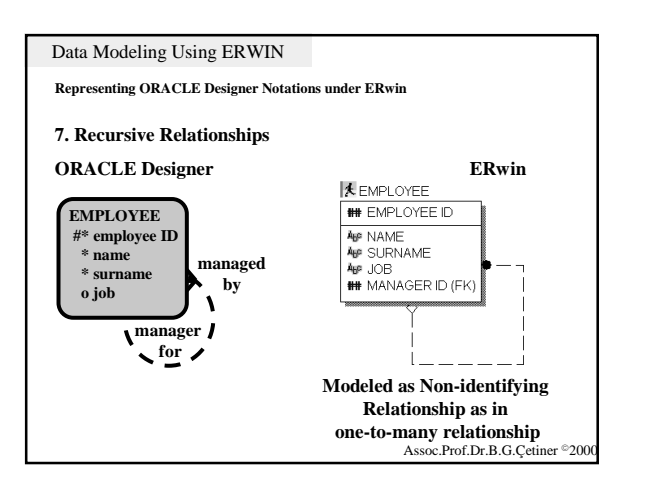

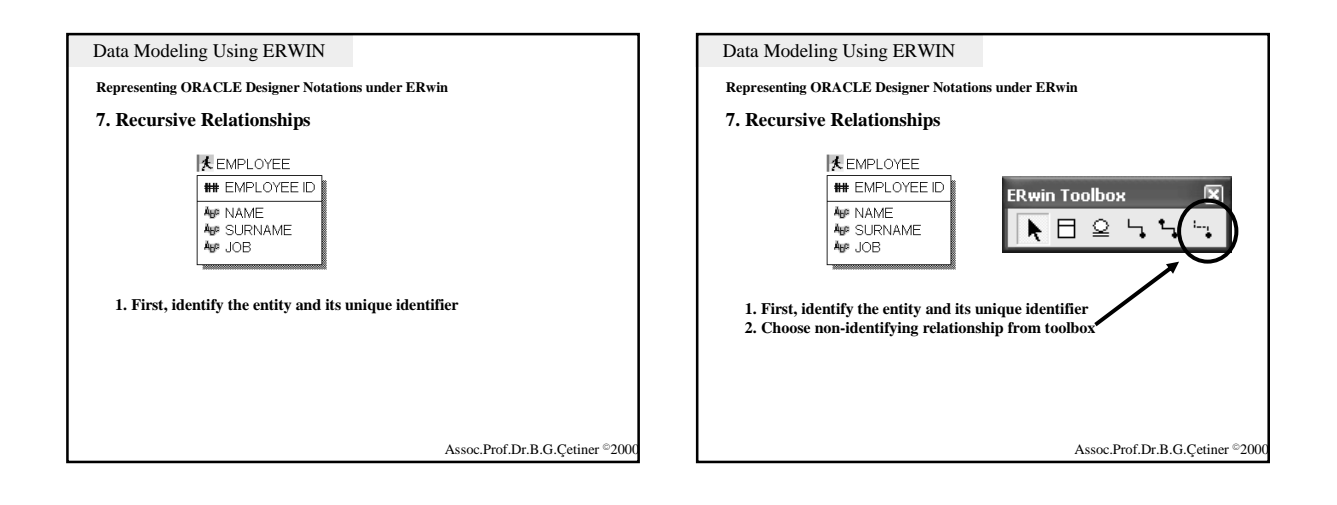

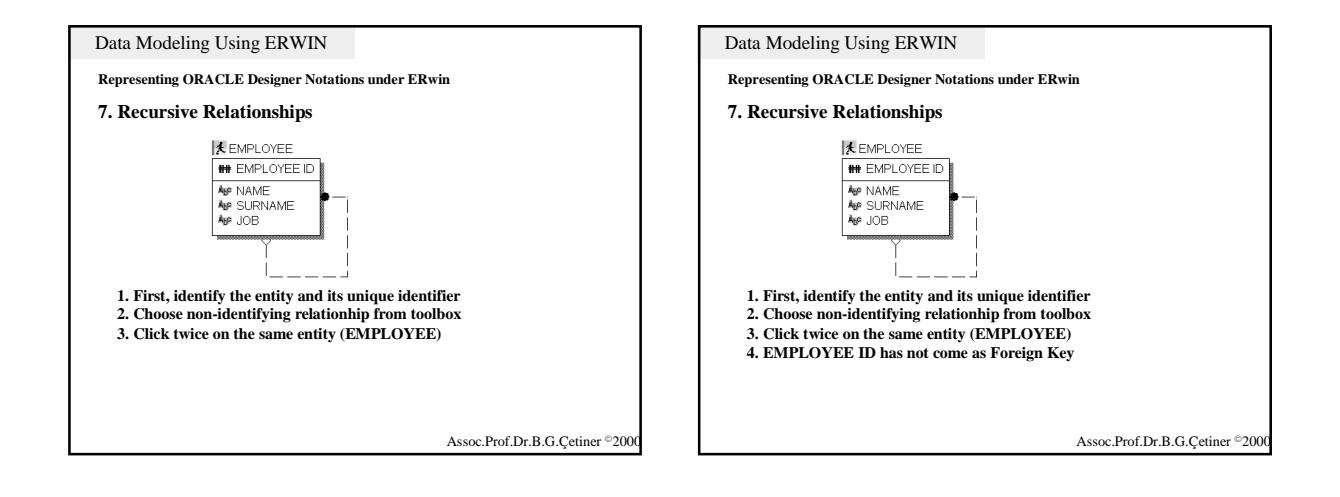

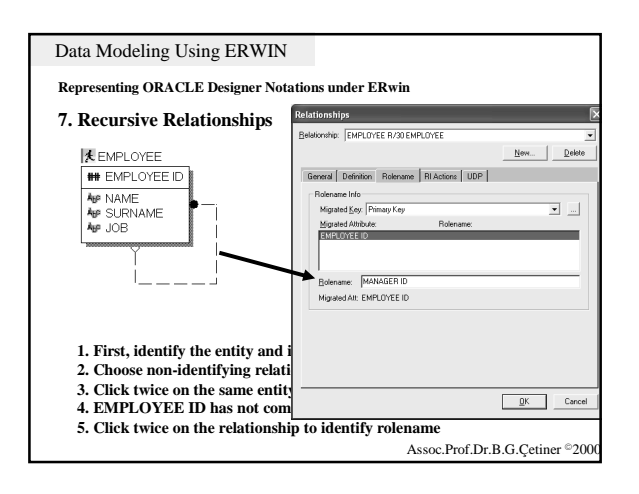

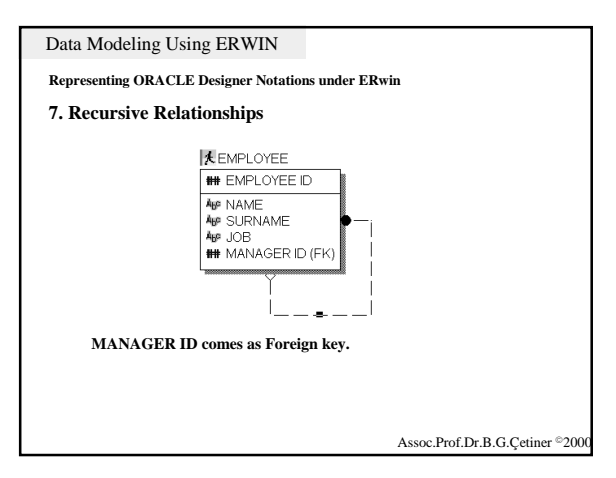

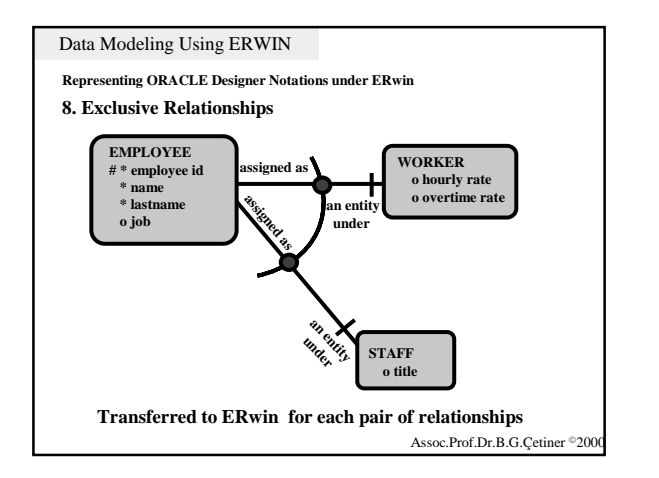

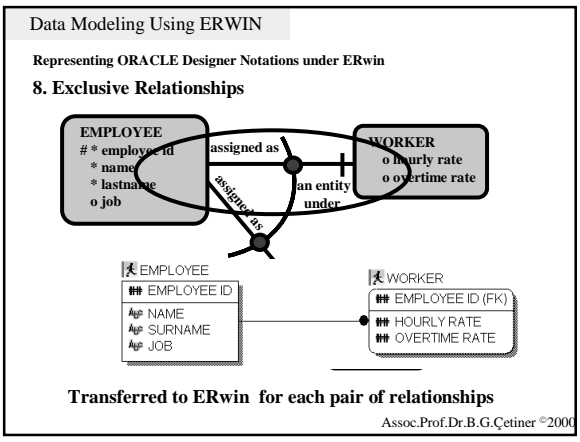

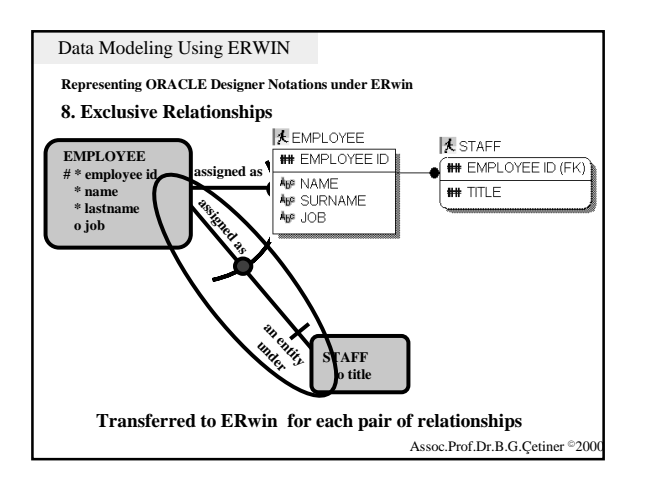

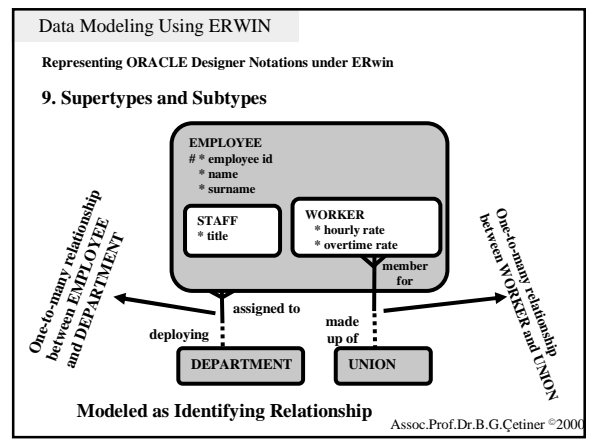

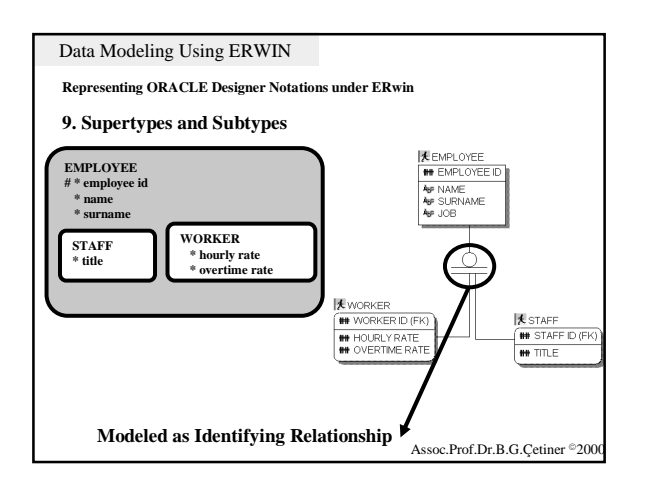

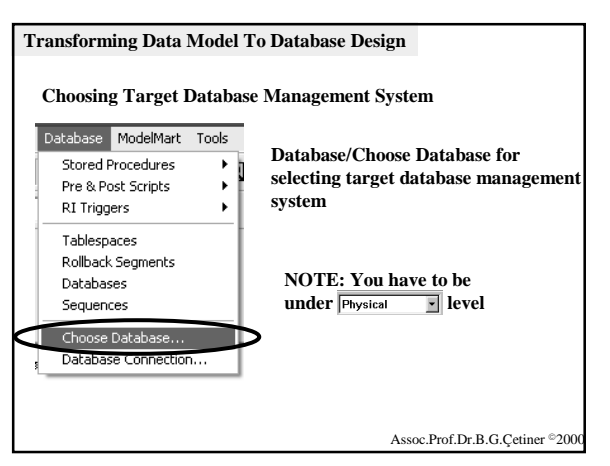

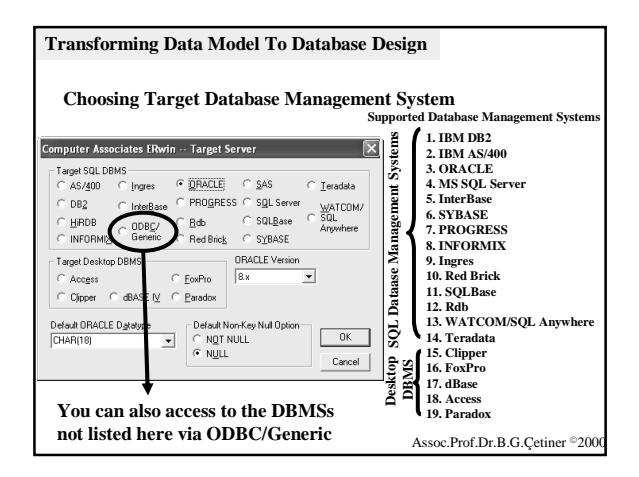

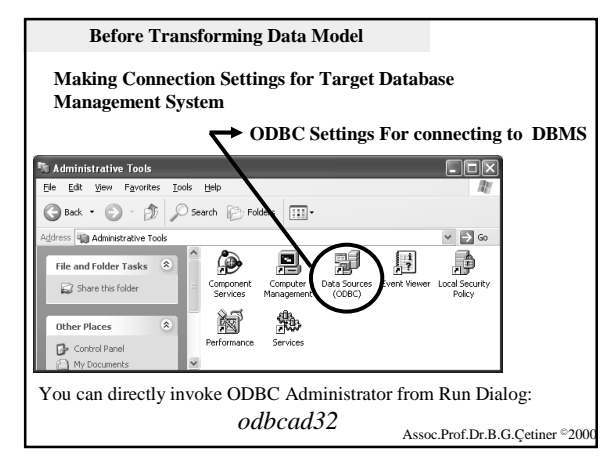

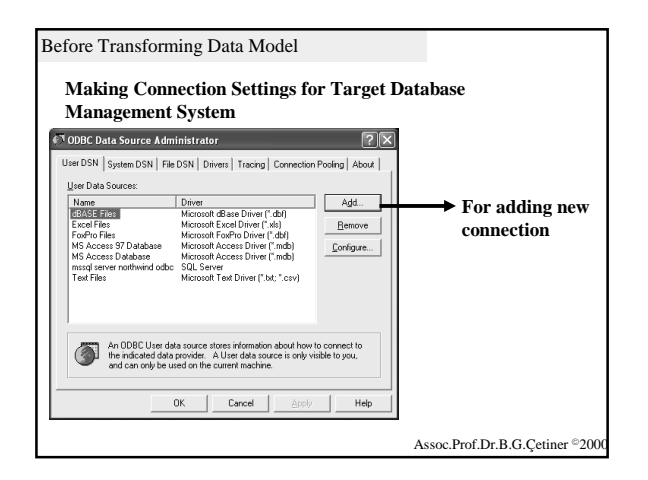

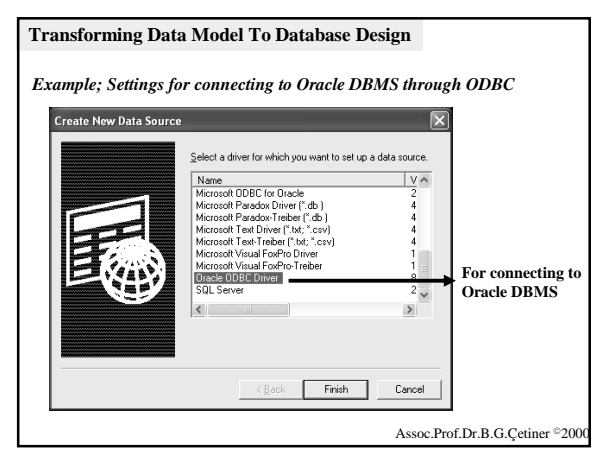

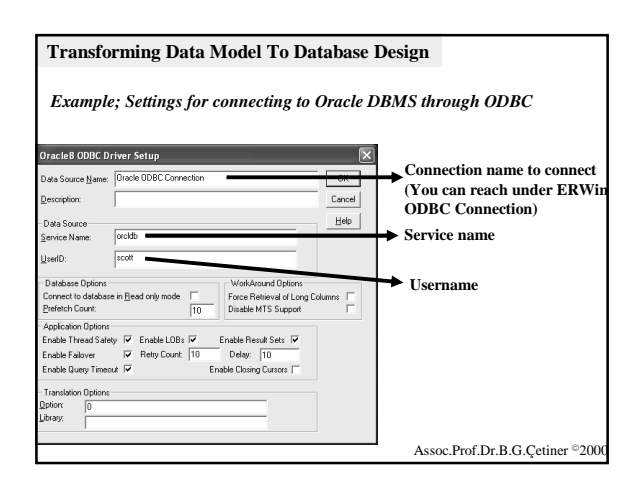

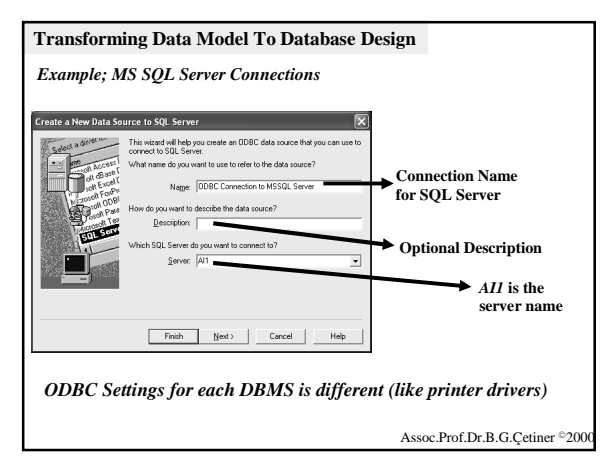

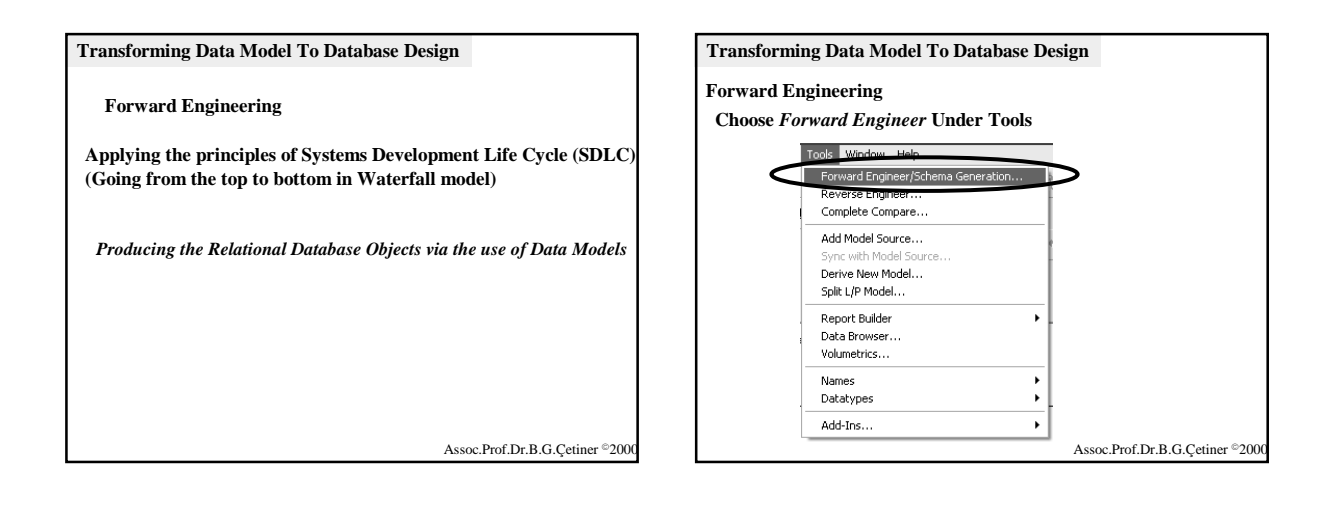

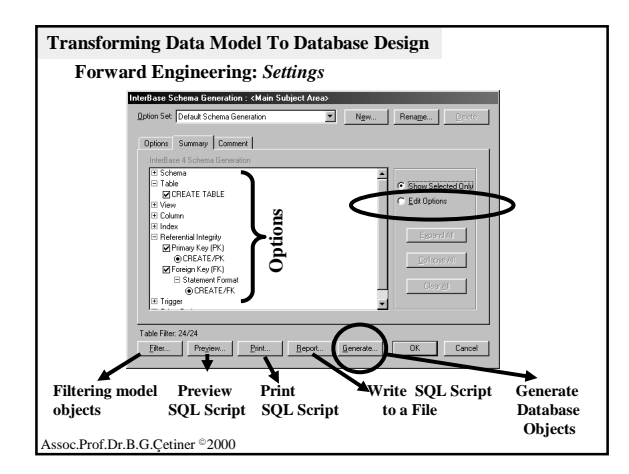

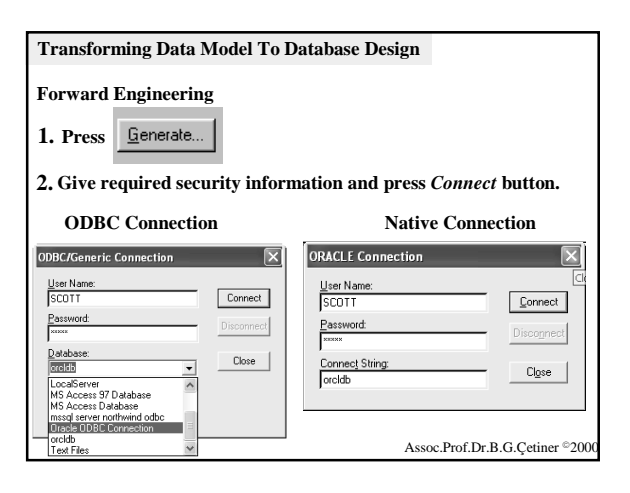

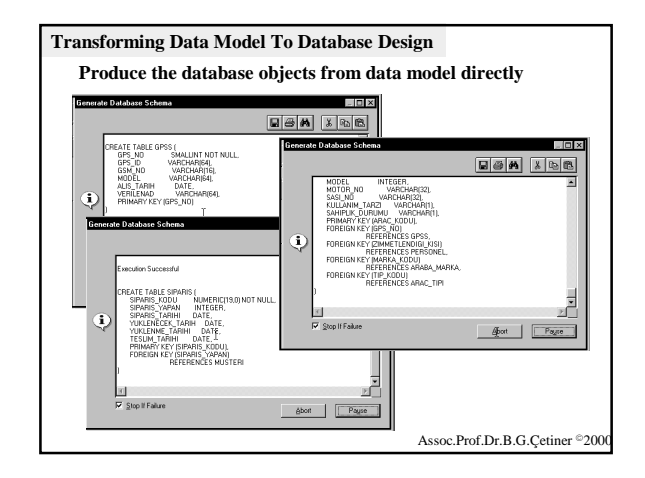

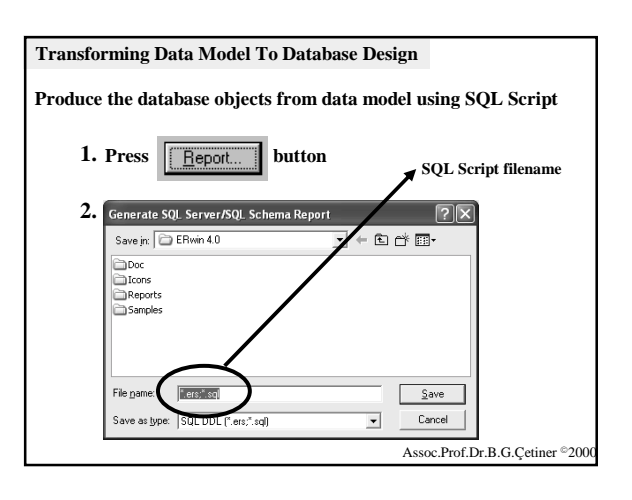

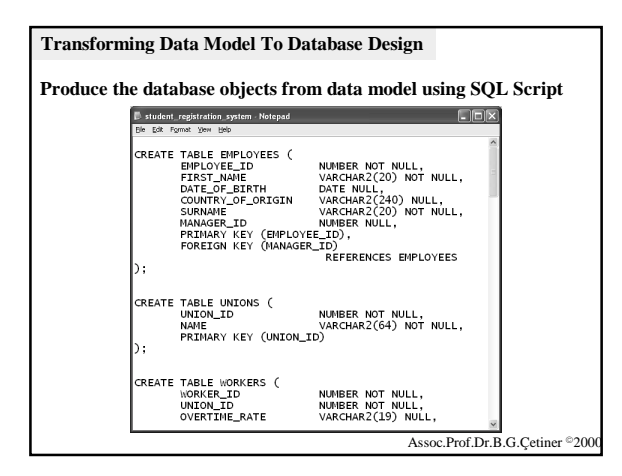

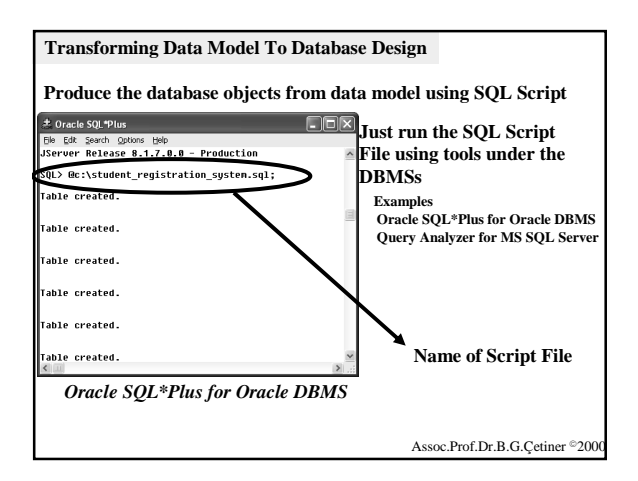

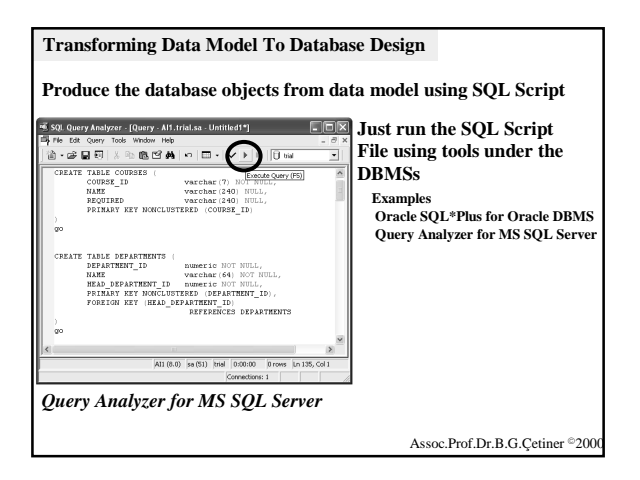

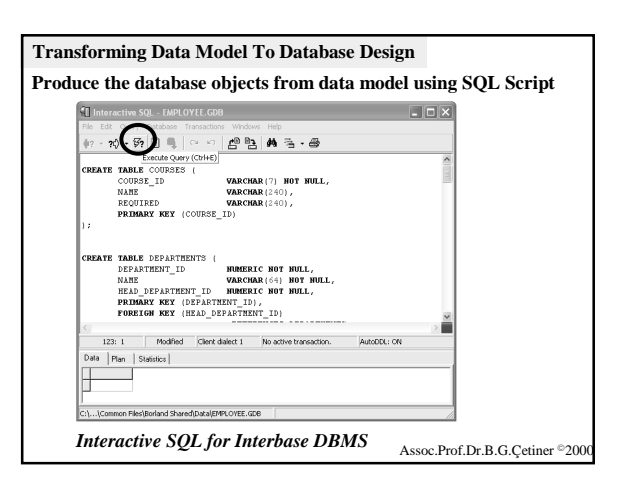

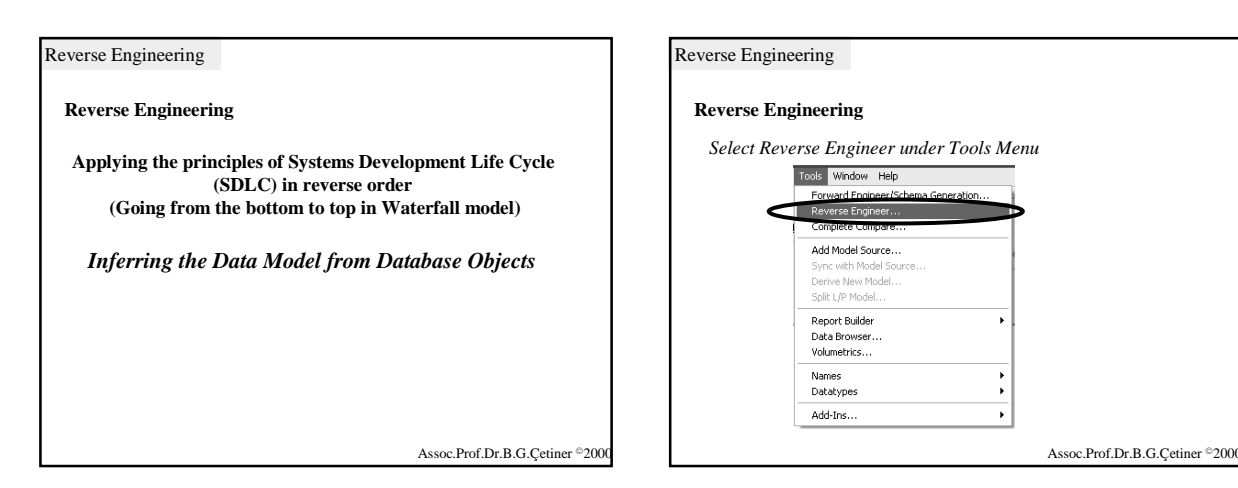

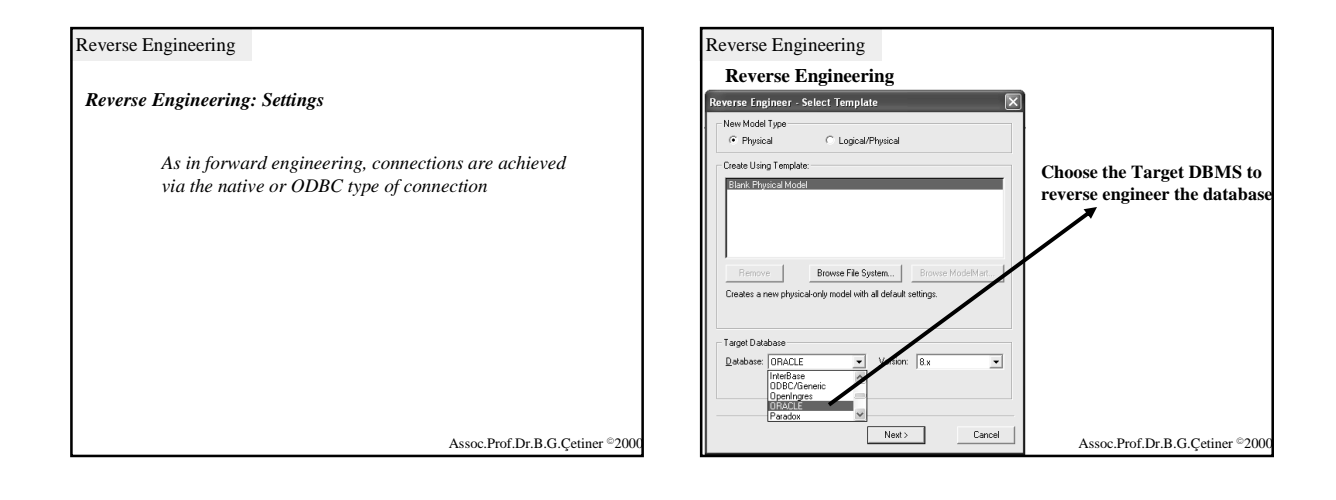

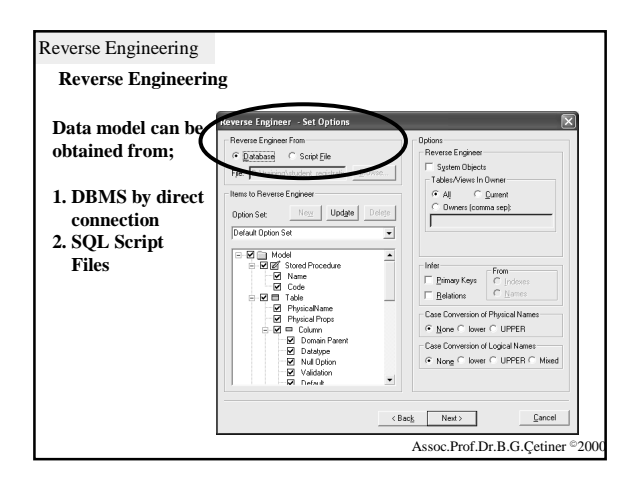

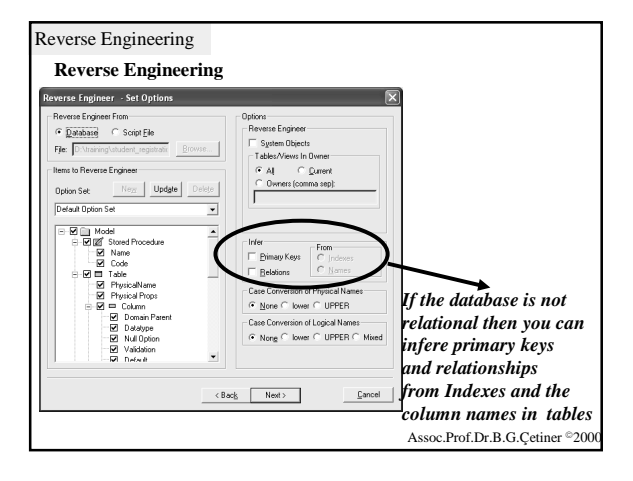

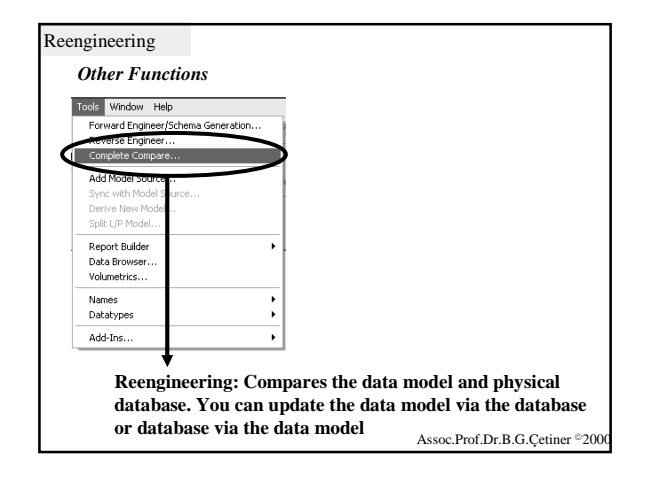

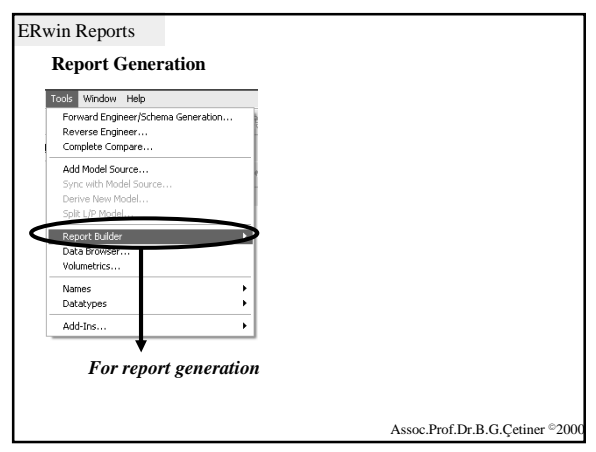

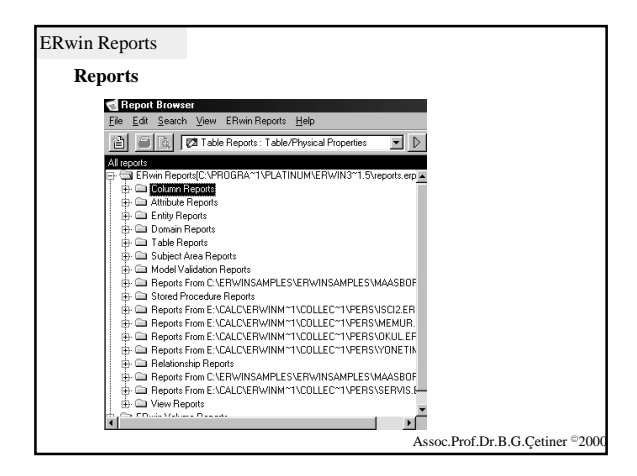

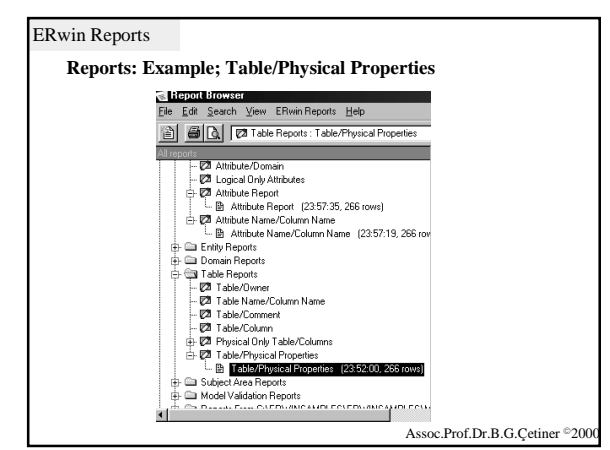

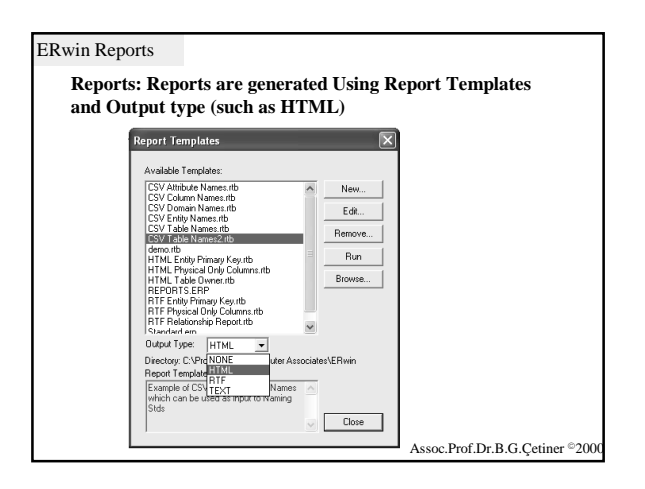

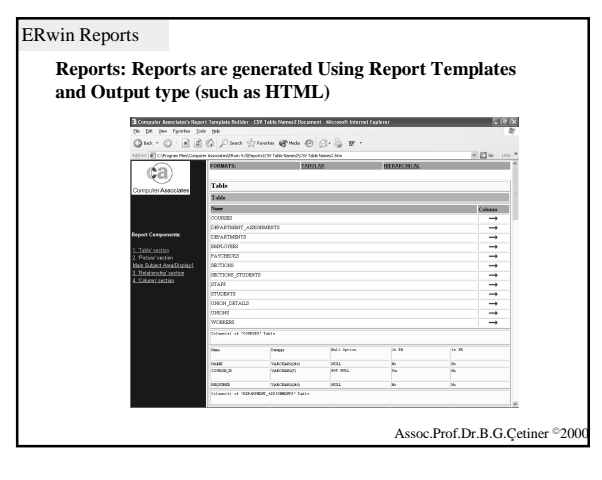

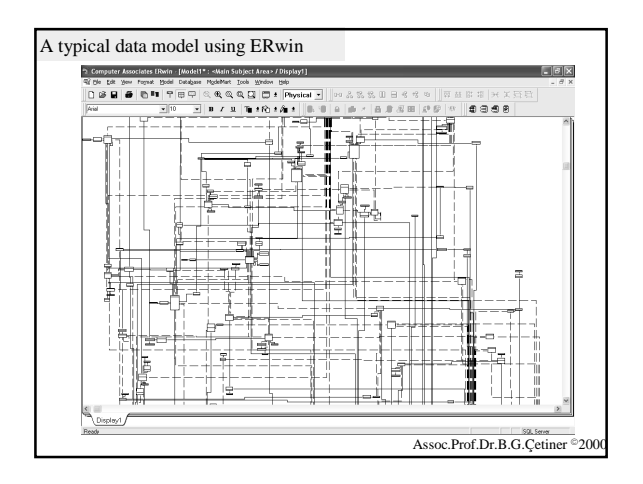

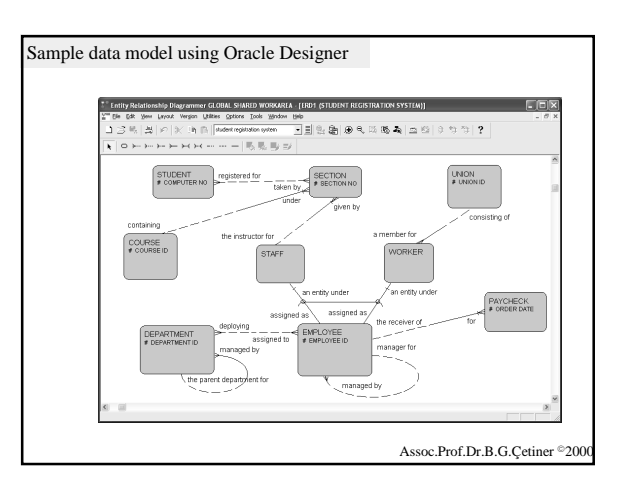

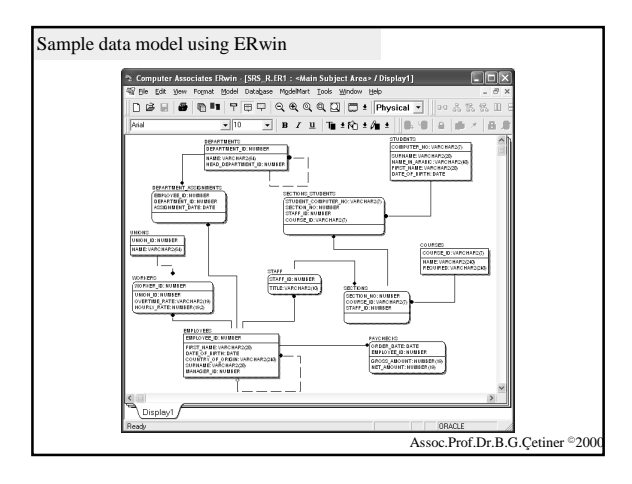